#### SworldCat<sup>®</sup> Discovery

# Expand access to Cambridge University Press content with WorldCat Discovery

#### Maximize your content investments

WorldCat Discovery lets your users to discover and access Cambridge University content along with more than three billion electronic, digital, and physical resources in libraries around the

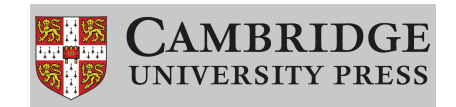

world through a single search of WorldCat and a central index of more than 3,100 e-content collections.

Thanks to the Cambridge University Press/OCLC partnership, your users can search authoritative Cambridge University Press databases through WorldCat Discovery. Our partnership increases your users' visibility into your subscribed Cambridge University Press databases, and it enables links to available full text through either the WorldCat knowledge base or a knowledge base already in place at your library.

#### Easily select your Cambridge University Press databases

Selecting content in WorldCat Discovery is easy and intuitive. Follow these simple steps to set up access to your Cambridge University Press subscription content through WorldCat Discovery. For more detailed instructions and screen shots, see the following section.

- Review your searchable databases. Go to the <u>OCLC Service Configuration</u> site at oc.lc/config. Sign in, select *Metasearch Content*, and choose *Default Databases and Licensed Content*.
- 2. Add the Cambridge University Press databases to which your library subscribes. Click *Central Index Databases*, and search for *Cambridge*. Select the databases you subscribe to and click *Done*. Click *Save Changes* at the bottom of the page.

### Detailed guidance for selecting Cambridge University Press databases for searching in WorldCat Discovery

Follow the steps below to set up access to your Cambridge University Press subscription content through WorldCat Discovery. Because OCLC enhances WorldCat Discovery every month, the screen shots below may not match your view exactly. For the most up-to-date information, visit **oc.lc/database-config**.

1. Sign in to <u>OCLC Service Configuration</u> site (**oc.lc/config**) by clicking *Use Your WorldCat Account* if you want to sign in with your WorldCat Account, or clicking *Use Your OCLC Services Account* if you want to sign in with your OCLC Services Account (WorldShare users).

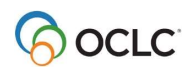

- a. If this is your first time signing in using this method, you will be prompted to search for your institution. Enter your institution's OCLC symbol, name, or zip code.
- b. Click Continue or press <Enter>.
- 2. Enter your username and password.
- 3. Click Sign In or press <Enter>.

| Sign in to | Service Configuration                                |  |
|------------|------------------------------------------------------|--|
|            | Use Your WorldCat Account                            |  |
|            | Use Your OCLC Services Account<br>[Training Library] |  |
|            | Select a different WorldShare institution            |  |

- a. If this is your first time signing in with your WorldCat Account, the *Select an Institution* dialog will appear. You can select an institution from the drop-down list or click *I am not affiliated with an institution* to access the WorldCat registry.
- 4. On the following page, select *Metasearch Content*, then *Default Databases and Licensed Content*. Click *Configure Databases to Search* to select databases to add.
- 5. Click the Central Index Databases tab and use the search box to filter results.
- 6. Select the databases to which you subscribe, and then click Save.

| Configure Databases to Search                                                                               |                                 |                                                                                                    |                                                                     |
|----------------------------------------------------------------------------------------------------|---------------------------------|----------------------------------------------------------------------------------------------------|---------------------------------------------------------------------|
| Select databases or collection sets to which your institution                                               | n has a current, active subscri | tion.                                                                                                  |                                                                     |
| Selected Databases<br>9 Selected 2 Selected                                                                 | 6 Selected                      | es Remote Databases<br>1 Selected                                                                      |                                                                     |
| Central Index Databases rely on your subscriptions to the<br>held or not held by your institution.          | ird party vendor databases. S   | elect the checkbox to enable the database for searching; you must also have an active subscription via | a provider. Toggle the database status to display search results as |
| Type name to limit database list display                                                                    |                                 |                                                                                                    |                                                                     |
| Cambridge                                                                                                   |                                 | ×                                                                                                    |                                                                     |
| Found 4 databases matching "Cambridge".                                                                     |                                 |                                                                                                    |                                                                     |
| Enabled Databases for Searching                                                                             |                                 |                                                                                                    | Treat as Held                                                       |
| <ul> <li>Cambridge Companions Online<br/>Cambridge University Press Cambridge Companio</li> </ul>           | ns Online                       |                                                                                                    | Not Applicable                                                      |
| <ul> <li>Cambridge University Press Journals<br/>Cambridge University Press Cambridge University</li> </ul> | Press Journals                  |                                                                                                    | Not Held                                                            |
| <ul> <li>Lectrix<br/>Cambridge University Press Lectrix</li> </ul>                                          |                                 |                                                                                                    | Not Applicable                                                      |
| Shakespeare Survey Online<br>Cambridge University Press Shakespeare Survey                                  | Online                          |                                                                                                    | Not Applicable                                                      |
|                                                                                                    |                                 | x x 1 5 5                                                                                              |                                                                     |
|                                                                                                    |                                 |                                                                                                    |                                                                     |
| Group Configured Databases                                                                                  |                                 |                                                                                                    |                                                                     |
|                                                                                                    |                                 |                                                                                                    | Save                                                                |

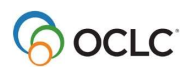

By default, WorldCat Discovery searches all databases configured for searching. Use the steps below to filter results for the desired Cambridge University Press databases.

- 1. In WorldCat Discovery, click Advanced Search.
- 2. Click *All Databases* to display all the selected databases for your library.
- 3. Select the databases to include in your search filter.
- 4. Click Save Changes.
- 5. Perform your search. The selected databases appear in the search filters in the *Databases* section.

|                                                                                                    |              |             | O Databases                                                                                                    | 1 Sele                                                                                                    |
|----------------------------------------------------------------------------------------------------|--------------|-------------|----------------------------------------------------------------------------------------------------|----------------------------------------------------------------------------------------------------|
|                                                                                                    | Search Index | Search Term | Sever Changes Robert                                                                                                    |                                                                                                    |
|                                                                                                    | Neyword      | · ·         | A four-head four-                                                                                                    | 1.000                                                                                                    |
| perator                                                                                                    | Search Index | Search Term |                                                                                                    | 1.54                                                                                                    |
| ND                                                                                                    | ✓ Tite       | ×           | WorldCatt org     ODLC carelog of tooks, articles, and other                                                                                                    | materials in libraries worldwide                                                                                                    |
| erator                                                                                                    | Search Index | Search Term |                                                                                                    |                                                                                                    |
| ND                                                                                                    | ✓ Author     | ~           | © Quick Search                                                                                                    | 1 Data                                                                                                    |
|                                                                                                    |              |             | Select All in Group                                                                                                    |                                                                                                    |
|                                                                                                    |              |             | O Add row  © Education                                                                                                    | 1 Data                                                                                                    |
|                                                                                                    |              |             | Clear Search Select All in Group                                                                                                    |                                                                                                    |
|                                                                                                    |              |             | History & Government                                                                                                    | 1 Data                                                                                                    |
| rch Tools                                                                                                    |              |             | Select All in Group                                                                                                    |                                                                                                    |
|                                                                                                    |              |             | ⊗ Remote databases                                                                                                    | 1 Data                                                                                                    |
|                                                                                                    |              |             |                                                                                                    |                                                                                                    |
| kiy return peer-re                                                                                                    | 1000         |             | Select All in Group                                                                                                    |                                                                                                    |
| hiy whan peerve<br>Access<br>a related editions                                                                                                    |              |             | Setect All in Group © Other Databases                                                                                                    | 4 Datat                                                                                                    |
| Drig return peer-re<br>n Access<br>g related editions<br>and search with rel                                                                                                    | unad terms   |             | Select All In Group © Other Databases Select All In Group                                                                                                    | 4 Dutat                                                                                                    |
| Only return peetine<br>en Access<br>kip related editions<br>and search with rel<br>(Type                                                                                                    | and terms    |             | Seter All In Group<br>© Other Databases<br>Seter All In Group<br>© All Databases                                                                                                    | 4 Datas                                                                                                    |
| Only return peen re<br>en Access<br>up related editions<br>and search with rel<br>(Type<br>prmats.                                                                                                    | aud terra    |             | 6 Antonia                                                                                                    | 4 Datab<br>6 Datab                                                                                                    |
| § Only retruin peervie<br>pen Access<br>rough related editions<br>gand search with nel<br>formats<br>action Year<br>e g 2010                                                                                                    | Cod Sms      |             | Exected as comp     Comparison     Comparison | 4 Data<br>6 Data<br>dhineghy wigon, faessa erd advad incles, a conginer wiewen for fu                                                                                                    |
| Chij wturn peerine<br>en Actives<br>tup wûntet editions<br>pant swesth with nel<br>efforwes<br>forn Year<br>eig 2010<br>ge<br>antouries                                                                                                    | instants     |             | Institution Composition     Other Institution     Other Institution     Institution Composition     Other Institution     Other Institution     Other Institution     Other Institution     Other Institution     Other Institution     Other Institution                                                                                                    | 4 Databa<br>6 Databa<br>ethiosophy willion, diseases and solved involves, a complete willeven for th<br>Cit<br>10<br>10                                                                                                    |
| Only woun peerine<br>en Access<br>top midded editions<br>auto search worth mil<br>fillippe<br>formation<br>formation<br>formation<br>formation<br>en Access<br>and access<br>and access<br>and access<br>and access<br>and access<br>and access<br>and access<br>and access<br>access<br>ac | entrem       |             |                                                                                                    | 4.566<br>4.566<br>Ministry willy not dealers of advant advants a service whereas for 1<br>0<br>4.000<br>Antioperature and a service advantage of realized<br>antioperature advants advants advants advants advants<br>advantage advants advants advants advants advants<br>advantage advants advants advants advants advants<br>advantage advants advants advants advants advants<br>advants advants advants advants advants advants<br>advants advants advants advants advants advants<br>advants advants advants advants advants advants<br>advants advants advants advants advants advants advants<br>advants advants advants advants advants advants advants<br>advants advants advants advants advants advants advants<br>advants advants advants advants advants advants advants<br>advants advants advants advants advants advants advants<br>advants advants advants advants advants advants advants advants<br>advants advants advants advants advants advants advants advants<br>advants advants advants advants advants advants advants advants<br>advants advants advants advants advants advants advants advants<br>advants advants advants advants advants advants advants advants advants advants advants<br>advants advants advants advants advants advants advants advants advants<br>advants advants advants advants advants advants advants advants advants advants advants advants advants advants<br>advants advants advants advants advants advants advants advants advants advants advants advants advants advants<br>advants advants advants advants advants advants advants advants advants advants advants advants advants advants<br>advants advants |
| Open Acress<br>Open Acress<br>Brand Search Acress<br>Brand Search Acress<br>Brand Search Acress<br>Brand Search Acress<br>Brand Search<br>All Languages<br>Search<br>Ary Audianos                                                                                                    | interne      |             | Instant crow                                                                                                    | 4 (b)<br>5 or<br>2 shows when cause who have been b<br>3 shows the same who have being and relative<br>a shows the same who have being and relative<br>a shows the same same who have being and relative<br>a shows the same same same same same same same<br>a shows the same same same same same same same<br>same same same same same same same same                                                                                                    |

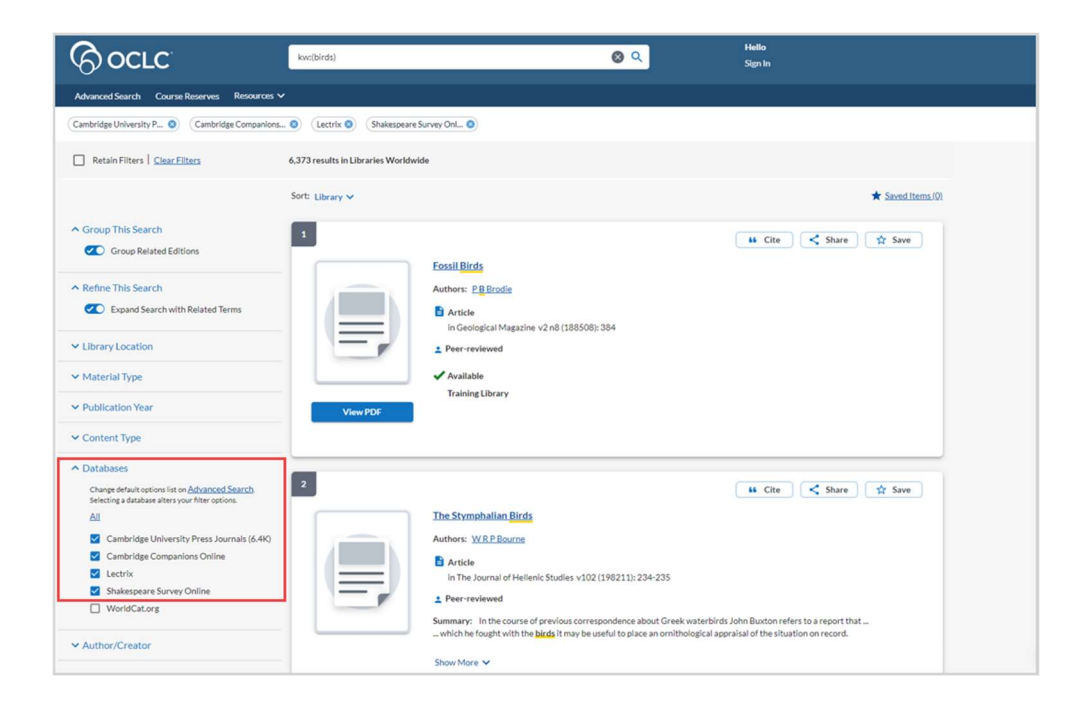

### Learn more about WorldCat Discovery access to your library's content collections.

View a list of all collections in the WorldCat Discovery central index at **oc.lc/discoveryindex**. For more information about setting up access to your subscriptions to content from Cambridge University Press and other providers, consult the resources at **oc.lc/supportdiscovery** or contact OCLC Support in your region at **oc.lc/support** for help.

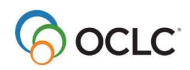

## Additional benefits of the Cambridge University Press/OCLC partnership

In addition to providing access to Cambridge University Press content in WorldCat Discovery, Cambridge University Press and OCLC also partner to enable libraries to get WorldCat records, holdings, and full-text links for Cambridge University Press content. This includes managing collection details through WorldShare Collection Manager. Additional details are available in:

- Use Collection Manager for content from Cambridge University Press [Link to short URL for https://help.oclc.org/Metadata Services/WorldShare Collection Manager/Use Collection Man ager for content from a specific provider/OCLC cataloged collections/Cambridge Universit y Press.
- Modify a collection to select your subset of titles [link to short URL for <u>https://help.oclc.org/Metadata Services/WorldShare Collection Manager/Knowledge base coll</u> <u>ections/Choose a method to add or create a knowledge base collection/Modify a collecti</u> <u>on to select your subset of titles</u>

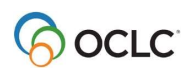